# MATLAB Installation Guide for version R2020a – Windows

Download R2020a\_win64.iso, License file and License key from ISTF website under Software category.

Add below entry in your host file.

C:\WINDOWS\System32\drivers\etc\host

10.0.137.114 WIN-M5CNITGRVDB

Save it.

\*\*If you are Facing Problem to add Hosts File. Please Follow the below
guide\*\*

Press windows key from your keyboard and type notepad and open Run as administrator.

| Programs (3)                                                                                                    |                                                                                                    |   |
|----------------------------------------------------------------------------------------------------|----------------------------------------------------------------------------------------------------|---|
| Notepad<br>Release Notes<br>Sticky Notes<br>Control Panel (7)                                                                                                    | Open<br>Open file location<br>Seqrite Endpoint Security Scan                                                                                                    |   |
| <ul> <li>View devices and printers</li> <li>Require a password when the computer wakes</li> <li>Sync with other computers, mobile devices, or network folders</li> <li>Restore desktop gadgets installed with Windows</li> <li>Pictures (1)</li> <li>article-0-125D07B6000005DC-505_634x422</li> </ul>                                                                                                    | Run as administrator<br>Add to archive<br>Add to "notepad.rar"<br>Compress and email<br>Compress to "notepad.rar" and email<br>Pin to Taskbar<br>Pin to Start Menu |   |
| Files (269)  Frost Poem  Frost Poem Frost Poem Frost Poem  Frost Poem  Frost Poem  Frost Poem  Frost Poem  Frost Poem Frost Poem Frost Poem Frost Poem Frost Poem Frost Poem F | Share with<br>Restore previous versions<br>Send to<br>Cut<br>Copy                                                                                                  | • |
| note × Shut down +                                                                                                    | Delete<br>Properties                                                                                                    |   |

Click on File and select open Category.

| e Edit Format V | iew Help |  |
|-----------------|----------|--|
| New             | Ctrl+N   |  |
| Open            | Ctrl+O   |  |
| Save            | Ctrl+S   |  |
| Save As         |          |  |
| Page Setup      |          |  |
| Print           | Ctrl+P   |  |
| Exit            |          |  |
|                 |          |  |
|                 |          |  |
|                 |          |  |
|                 |          |  |
|                 |          |  |
|                 |          |  |

After that go to this path C:\WINDOWS\System32\drivers\etc\host (if you are not shown host File please select All File Category) and open it.

| Open                                                                                              |                          |          |            |              | Ģ      | 23   |
|---------------------------------------------------------------------------------------------------|--------------------------|----------|------------|--------------|--------|------|
| 🕤 🔾 🗣 📕 « Windows 🕨                                                                               | System32 🕨 drivers 🕨 etc | • 4      | Search     | etc          | _      | P    |
| Organize 👻 New folder                                                                             |                          |          |            | 955 <b>•</b> |        | ?    |
| 🙀 Favorites                                                                                       | ame                      | Date mo  | dified     | Туре         |        | Size |
| 📃 Desktop                                                                                         | hosts                    | 16-01-20 | 19 10:29   | File         |        |      |
| 🚺 Downloads                                                                                       | ] Imhosts.sam            | 11-06-20 | 09 2:30 AM | SAM File     |        |      |
| 🔚 Recent Places                                                                                   | ] networks               | 11-06-20 | 09 2:30 AM | File         |        |      |
|                                                                                                   | ] protocol               | 11-06-20 | 09 2:30 AM | File         |        |      |
| <ul> <li>Libraries</li> <li>Documents</li> <li>Music</li> <li>Pictures</li> <li>Videos</li> </ul> | ] services               | 11-06-20 | 09 2:30 AM | File         |        |      |
| Computer                                                                                          |                          |          |            |              |        |      |
| Local Disk (C:)                                                                                   |                          |          |            |              | -      |      |
| New Volume (D:) * *                                                                               | 2                        |          | -          |              |        | -    |
| File name:                                                                                        |                          | ×        | All Files  |              |        | •    |
|                                                                                                   | Encoding:                | ANSI     | Oper       |              | Cancel |      |

Manually add this Entry in host File and Save it after close the file. 10.0.137.114 WIN-M5CNITGRVDB

hosts - Notepad File Edit Format View Help # Copyright (c) 1993-2009 Microsoft Corp. # # This is a sample HOSTS file used by Microsoft TCP/IP for Windows. # # This file contains the mappings of IP addresses to host names. Each # entry should be kept on an individual line. The IP address should # be placed in the first column followed by the corresponding host name. # The IP address and the host name should be separated by at least one # space. # # Additionally, comments (such as these) may be inserted on individual # lines or following the machine name denoted by a '#' symbol. # # For example: # # 102.54.94.97 rhino.acme.com # source server # 38.25.63.10 x.acme.com # x client host localhost name resolution is handled within DNS itself. 127.0.0.1 localhost # # ::1 localhost # 10.0.137.114 WIN-M5CNITGRVDB

Save it.

Extract software where you download it.

Right Click on setup and **Run as administrator**.

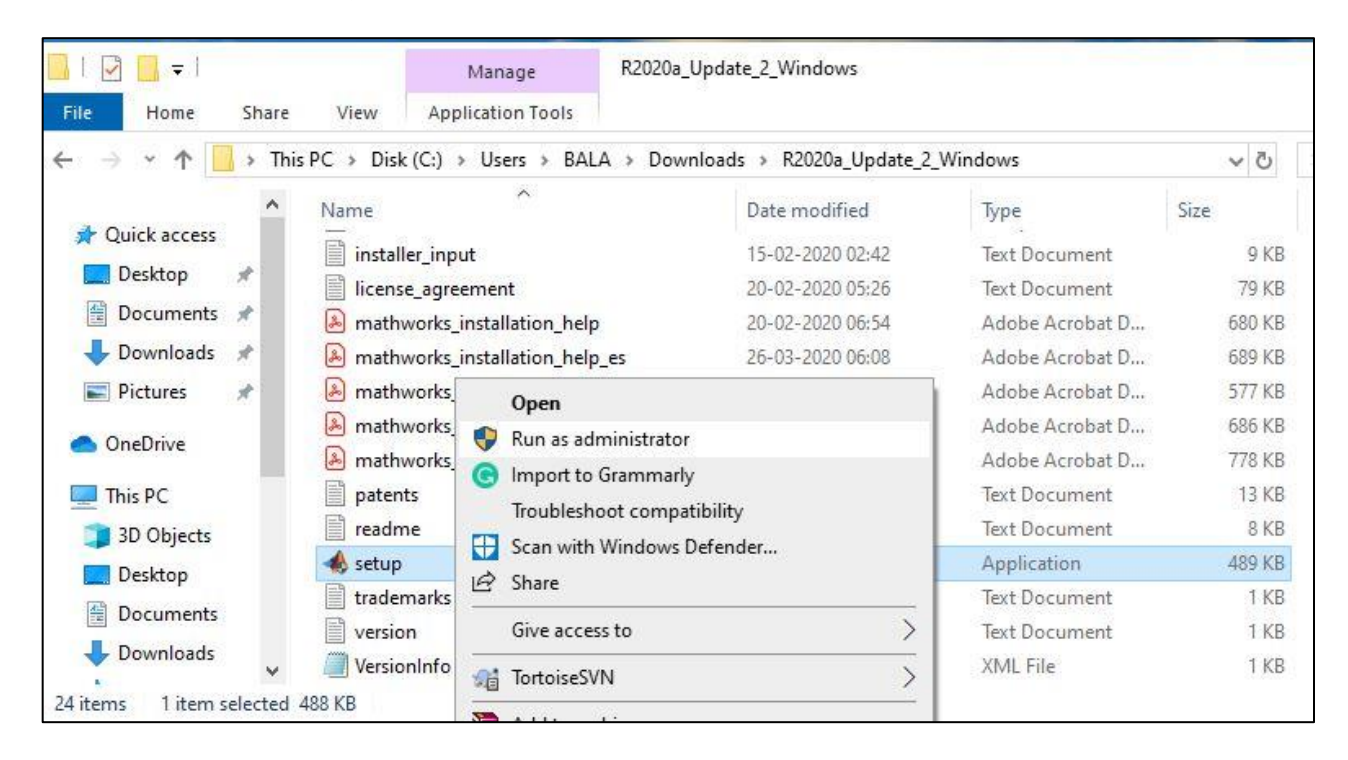

Select Advance option and click on "I have a File Installation Key".

#### Click on Next.

| MathWorks Product Installer |                                            |                                           |
|-----------------------------|--------------------------------------------|-------------------------------------------|
| A R20                       | 20a                                        | Advanced Options -                        |
|                             |                                            | I want to do a standard install           |
|                             |                                            | I want to download without installing     |
|                             |                                            | I have a File Installation Key            |
|                             | MathWorks <sup>®</sup>                     | I want to install network license manager |
|                             |                                            |                                           |
|                             | Email                                      |                                           |
|                             | 5 EX.                                      |                                           |
|                             | No account? Create one!                    |                                           |
|                             | By signing in you agree to our privacy pol | licy.                                     |
|                             |                                            |                                           |
|                             |                                            | Allowed                                   |
|                             |                                            | Next                                      |
|                             |                                            |                                           |
|                             |                                            |                                           |
|                             |                                            |                                           |

### Click on Next.

| R2020<br>(s License Agreement                                                                                                    | Advanced Options *                                                                                                    | ?   |
|----------------------------------------------------------------------------------------------------|----------------------------------------------------------------------------------------------------|-----|
| s License Agreement                                                                                                    |                                                                                                    |     |
|                                                                                                    |                                                                                                    |     |
| orks, Inc. Software License Agreement                                                                                                    |                                                                                                    |     |
| TNOTICE                                                                                                    |                                                                                                    |     |
| E SOFTWARE LICENSE AGREEMENT (THE AGREEMENT) OF THE MAINWORK<br>ROGRAMS. THE PROGRAMS ARE LICENSED, NOT SOLD. READ THE TERMS AN<br>VT CAREFULLY BEFORE COPYING, INSTALLING, OR USING THE PROGRAMS. FO<br>INSE OFFERING, CONSULT THE PROGRAM OFFERING GUIDE PRESENTED AFT<br>EMENT REPRESENTS THE ENTIRE AGREEMENT BETWEEN YOU (THE "LICENSE<br>ING YOUR RIGHTS TO INSTALL AND USE THE PROGRAMS UNDER THE LICENSE | S. INC. (MATHWORKS)<br>ID CONDITIONS OF THIS<br>OR INFORMATION ABOUT<br>'ER THE AGREEMENT.<br>EE") AND MATHWORKS<br>E OFFERING YOU | -   |
| ccept the terms of the license agreement?                                                                                                    | Next Cancel                                                                                                    |     |
| wrights, and Trademarks                                                                                                    |                                                                                                    |     |
| ducts are protected by patents (see mathworks.com/patents) and copyright laws. Any unauthorized us<br>id criminal penalties.                                                                                                    | se, reproduction, or distribution ma                                                                                               | y   |
| simulink are registered trademarks of The MathWorks, Inc. Please see mathworks.com/trademarks for<br>Ind names may be trademarks or registered trademarks of their respective holders.                                                                                                    | a list of additional trademarks. Oth                                                                                               | her |

# Enter License key (which is given below).

#### 32431-25485-38117-15339-57674-26111-55930-17370-22286-15564-01100-13764-47027-01874-05663-56946-36575-41815-61179-02164-11888-54143-59483

| hWorks Product Installer |                        | 1                   |         | - [                | I |
|--------------------------|------------------------|---------------------|---------|--------------------|---|
| 🤌 R202                   | 200                    |                     |         | Advanced Options 🔻 | ? |
|                          | DESTINATION            | PRODUCTS            | OPTIONS | CONFIRMATION       |   |
| Install u                | sing File Installation | Key 🚯               |         |                    |   |
| Enter File I             | nstallation Key        |                     | -       |                    |   |
| 58846-2                  | 26905-64130-31138-2508 | 38-31083-28864-614; |         |                    |   |
|                          |                        |                     |         |                    |   |
|                          |                        |                     |         |                    |   |
|                          |                        |                     |         |                    |   |
|                          |                        |                     |         |                    |   |
|                          |                        |                     | ſ       | Next               |   |
|                          |                        |                     |         |                    |   |

Copy the text of "License File" details from the ISTF website and paste it into notepad. Save that file as network.lic file in your device. Now, browse the network.lic file (which you created). Click on Next.

| 725       |                         |                              |                        | <del></del>        |   |
|-----------|-------------------------|------------------------------|------------------------|--------------------|---|
| 📣 R202    | 200                     |                              |                        | Advanced Options - | ? |
| LICENSING | DESTINATION             | PRODUCTS                     | OPTIONS                | CONFIRMATION       |   |
| 0         | 0                       | 0                            | 0                      | 0                  |   |
| Select L  | icense File 🚯 (enter fu | Il path to vour license file | . including file name) |                    |   |
|           |                         | Part to your neerise life    | , monuting me name)    |                    |   |
| C:\User   | s\BALA\Downloads\licens | se.dat                       |                        | Browse             |   |
| -         |                         |                              |                        |                    |   |
|           |                         |                              |                        |                    |   |
|           |                         |                              |                        |                    |   |
|           |                         |                              |                        |                    |   |
|           |                         |                              |                        |                    |   |
|           |                         |                              |                        |                    |   |
|           |                         |                              |                        |                    |   |
|           |                         |                              |                        |                    |   |
|           |                         |                              |                        |                    |   |
|           |                         |                              |                        |                    |   |
|           |                         |                              |                        |                    |   |
|           |                         |                              |                        |                    |   |
|           |                         |                              |                        | Next               |   |
|           |                         |                              |                        | Next               |   |
|           |                         |                              |                        | Next               |   |
|           |                         |                              |                        | Next               |   |

#### Click on next.

| 📣 MathWorks Product Installer |                       |          |              | 1 <u>912</u>       | × |
|-------------------------------|-----------------------|----------|--------------|--------------------|---|
| 🔺 R202                        | 20•                   |          |              | Advanced Options - | 0 |
|                               | DESTINATION           | PRODUCTS | OPTIONS<br>O | CONFIRMATION<br>O  |   |
| Select                        | lestination folder    |          |              |                    |   |
| C:\Prog                       | ram Files\MATLAB\R202 | 0a       |              | Browse             | 1 |
| Restore                       | Default               |          |              |                    |   |
|                               |                       |          |              |                    |   |
|                               |                       |          |              |                    |   |
|                               |                       |          |              |                    |   |
|                               |                       |          |              |                    |   |
|                               |                       |          |              | Next               |   |
|                               |                       |          | L            |                    |   |
|                               | 1                     | 1        |              |                    |   |

# Click on next.

|       | DESTINATION PRODUCTS OPTION | IS CONFIRMATION |
|-------|-----------------------------|-----------------|
| Selec | products                    |                 |
| 1     | Select All                  |                 |
|       | MATLAB                      |                 |
|       | Simulink                    |                 |
| 1     | 5G Toolbox                  |                 |
| 7     | Aerospace Blockset          |                 |
|       | Aerospace Toolbox           |                 |
|       | Antenna Toolbox             |                 |
| 1     | Audio Toolbox               |                 |
| 7     | Automated Driving Toolbox   |                 |
|       | AUTOSAR Blockset            |                 |
| 1     | Bioinformatics Toolbox      |                 |
|       | Communications Toolbox      | •               |

# Click on next.

| 🔺 MathW | orks Product Installer                    |                                                               |                          |             |                    |     |
|---------|-------------------------------------------|---------------------------------------------------------------|--------------------------|-------------|--------------------|-----|
| -       | 🗼 R202                                    | 20a                                                           |                          |             | Advanced Options - | ) ? |
|         |                                           |                                                               | PRODUCTS                 | OPTIONS     | CONFIRMATION       |     |
|         | Select o<br>Add sha<br>Improve<br>Learn M | ptions<br>ortcut to desktop<br>MATLAB by sending user<br>lore | experience information t | o MathWorks | Next               |     |

# Click on Begin Install.

| 📣 MathWo | rks Product Installer    |                        |          |              | )                  |   |
|----------|--------------------------|------------------------|----------|--------------|--------------------|---|
|          | <b>R</b> 202             | :0 <b>a</b>            |          |              | Advanced Options 🔻 | ? |
|          |                          |                        | PRODUCTS | OPTIONS<br>O |                    |   |
|          | Confirm                  | selections             |          |              |                    |   |
|          | DESTINATI                | ON                     |          |              |                    | 1 |
| ų.       | C:\Program               | n Files\MATLAB\R2020a\ |          |              |                    |   |
|          | PRODUCTS                 | 3                      |          |              |                    |   |
|          | <mark>98 of 98 pr</mark> | oducts                 |          |              |                    |   |
|          | 28.56 GB r               | equired                |          |              |                    |   |
|          |                          |                        |          |              |                    |   |
|          |                          |                        |          |              |                    |   |
|          |                          |                        |          |              |                    |   |
|          |                          |                        |          |              |                    |   |
|          |                          |                        |          |              |                    |   |
|          |                          |                        |          | В            | legin Install      |   |
|          |                          |                        |          |              |                    |   |
|          |                          |                        |          |              |                    |   |

Installation in process will take some time.

| 📣 MathWorks Pro | duct Installer    |    | - 🗆 🗙              |  |
|-----------------|-------------------|----|--------------------|--|
|                 | R2020a            |    | Advanced Options - |  |
|                 |                   |    |                    |  |
|                 |                   |    |                    |  |
|                 |                   |    |                    |  |
|                 | Installing MATLAB |    |                    |  |
|                 |                   | 9% |                    |  |
|                 |                   |    |                    |  |
|                 |                   |    |                    |  |
|                 |                   |    |                    |  |

# Click on Close.

| 1athWorks Product Installer                                                                  | · D   |
|----------------------------------------------------------------------------------------------|-------|
| A R2020a                                                                                     | 0     |
| Installation Complete                                                                        |       |
| Your installation may require additional configuration steps.                                | *     |
| 1. The following products require a supported compiler:                                      |       |
| Simulink Coder<br>Simulink Real-Time<br>MATLAB Coder                                         | - 1   |
| 2. To accelerate computations with the following products, a supported compiler is required: |       |
| SimBiology<br>Fixed-Point Designer                                                           |       |
| 3. MATLAB Compiler requires a supported compiler for creation of Excel add-ins               | •     |
|                                                                                              | Close |
|                                                                                              |       |
|                                                                                              |       |